USER GUIDE V1.0.0

# SlashNext Windows Microsoft Endpoint Configuration Manager (MECM) Guide

| TAE | 3LE OF CONTENTS                                                    |    |
|-----|--------------------------------------------------------------------|----|
| 1   |                                                                    | 2  |
| 2   | CREATE A NETWORK SHARED PATH                                       | 2  |
| 3   | DEPLOY SLASHNEXT PHISHING PROTECTION INSTALLER PACKAGE             | 2  |
| 4   | VERIFY INSTALLATION OF BROWSER EXTENSIONS ON USER'S MACHINE        | 15 |
| 5   | SILENT INSTALLATION OF SLASHNEXT INSTALLER WITH INSTALL PARAMETERS | 16 |
|     | Switches and Parameters                                            | 17 |

# 1 | INTRODUCTION

This document describes how SlashNext Browser Protection Installer will install and activate Chrome, Firefox, and Edge extensions on devices managed from Microsoft Endpoint Configuration Manager (MECM).

# 2 | CREATE A NETWORK SHARED PATH

The first step in deploying SlashNext Phishing Protection installer through Microsoft Endpoint Configuration Manager is to create a network shared path on the publishing server. This can be done by following these steps:

- 1. Log on to the server as an Administrator user.
- 2. Create a shared network folder (this folder will contain our MSI package).
- 3. Copy the SlashNext Browser Protection MSI in the shared folder.

| No. A No.                                                                                                    | twork > cov-co  | m-m01 cov local       | chare |                    |                   |      | Canada ala ana |   |  |
|----------------------------------------------------------------------------------------------------|-----------------|-----------------------|-------|--------------------|-------------------|------|----------------|---|--|
| ⇒ v r <u>v</u> s we                                                                                                    | twork > shx-sco | LIN-SIVUT.SIX.IOCal > | snare |                    |                   | ~ 0  | Search share   |   |  |
| Irganize 🔻 👘 New folde                                                                                                    | er              |                       |       |                    |                   |      |                | - |  |
| 🔮 Documents 🖈 ^                                                                                                    | Name            | ^                     |       | Date modified      | Туре              | Size |                |   |  |
| 📰 Pictures 🛛 🖈                                                                                                    | 😼 Slashnext     | BrowserProtection_Set | tup   | 7/18/2021 11:48 PM | Windows Installer | 856  | KB             |   |  |
| Logs                                                                                                    |                 |                       |       |                    |                   |      |                |   |  |
| , share                                                                                                    |                 |                       |       |                    |                   |      |                |   |  |
| 🚽 share                                                                                                    |                 |                       |       |                    |                   |      |                |   |  |
| This PC                                                                                                    |                 |                       |       |                    |                   |      |                |   |  |
|                                                                                                    |                 |                       |       |                    |                   |      |                |   |  |
|                                                                                                    |                 |                       |       |                    |                   |      |                |   |  |
| New Volume (E:)                                                                                                    |                 |                       |       |                    |                   |      |                |   |  |
| 🕳 New Volume (E:)<br>🍠 Network                                                                                                    |                 |                       |       |                    |                   |      |                |   |  |
| New Volume (E:) Network ISSUE 192.168.30.46                                                                                         |                 |                       |       |                    |                   |      |                |   |  |
| New Volume (E:)<br>Vetwork<br>I 192.168.30.46                                                                                       |                 |                       |       |                    |                   |      |                |   |  |
| New Volume (E:)     Network     192.168.30.46     NEW-EP-QA-WI     QA-WIN8-IE11                                                     |                 |                       |       |                    |                   |      |                |   |  |
| New Volume (E:) Vetwork I92.168.30.46 VEW-EP-QA-WI QA-WIN8-IE11 snx.local                                                           |                 |                       |       |                    |                   |      |                |   |  |
| New Volume (E:)     Network     192.168.30.46     NEW-EP-QA-WI     QA-WIN8-IE11     snx.local     SNX-QA-WIN10-                     |                 |                       |       |                    |                   |      |                |   |  |
| New Volume (E)     Network     192.168.30.46     NEW-EP-QA-WI     QA-WIN8-IE11     smcJocal     SNX-QA-WIN10-     snx-sccm-snv01. v |                 |                       |       |                    |                   |      |                |   |  |
| New Volume (E) Network 192.168.30.46 NEW-EP-QA-WI QA-WIN8-IE11 snc.local SNX-QA-WIN10 snc.sccm-snv01.                               |                 |                       |       |                    |                   |      |                |   |  |

# 3 | DEPLOY SLASHNEXT PHISHING PROTECTION INSTALLER PACKAGE

- 1. Open the Microsoft Configuration Manager Console.
- 2. Go to: Software Library\Application Management\Applications.

| Folder Tools Microsoft Endpoint                                                                                                    | t Configura | ation Manager (Connected to SLP, Slashnex | rt - snx-sccm-srv01.snx.local) (Evaluation, 179 days | ; left)     |        | - 🗆 X                       |
|----------------------------------------------------------------------------------------------------|-------------|-------------------------------------------|------------------------------------------------------|-------------|--------|-----------------------------|
| Home Folder                                                                                                    |             |                                           |                                                      |             |        | v 🔞 👂 1 🙂 •                 |
| 🗲 🄶 👻 🔝 🔪 🖌 Software Library 🔸 Ove                                                                                                    | erview +    | Application Management      Applicatio    | ons                                                  |             |        | - 2                         |
| Software Library 4                                                                                                    | < Applica   | itions 1 items                            |                                                      |             |        |                             |
| ▲ @ Overview                                                                                                    | * Search    |                                           |                                                      |             |        | 🔀 🔎 Search 🛛 Add Criteria 🔻 |
| Application Management                                                                                                    | lcon        | Name                                      | Deployment Types                                     | Deployments | Status |                             |
| Applications                                                                                                    |             | 7-Zip 19.00 (x64 edition)                 | 1                                                    | 0           | Active |                             |
| Expression and the second second seco |             |                                           |                                                      |             |        |                             |
| 🛐 Packages                                                                                                    |             |                                           |                                                      |             |        |                             |
| Application Requests                                                                                                    |             |                                           |                                                      |             |        |                             |
| [#] Global Conditions                                                                                                    |             |                                           |                                                      |             |        |                             |
| 🐖 App-V Virtual Environments                                                                                                    |             |                                           |                                                      |             |        |                             |
| 💦 Windows Sideloading Keys                                                                                                    |             |                                           |                                                      |             |        |                             |
| App Configuration Policies                                                                                                    |             |                                           |                                                      |             |        |                             |
| Software Updates                                                                                                    | 1           |                                           |                                                      |             |        |                             |
| 🐼 All Software Updates                                                                                                    |             |                                           |                                                      |             |        |                             |
| Software Update Groups                                                                                                    |             |                                           |                                                      |             |        |                             |
| Deployment Packages                                                                                                    |             |                                           |                                                      |             |        |                             |
| 🖃 Automatic Deployment Rules                                                                                                    |             |                                           |                                                      |             |        |                             |
| 🚯 Third-Party Software Update Catalogs                                                                                                    |             |                                           |                                                      |             |        |                             |
| Operating Systems                                                                                                    |             |                                           |                                                      |             |        |                             |
| Windows 10 Servicing                                                                                                    |             |                                           |                                                      |             |        |                             |
| Desktop Analytics Servicing                                                                                                    |             |                                           |                                                      |             |        |                             |
| Microsoft Edge Management                                                                                                    |             |                                           |                                                      |             |        |                             |
| <ul> <li>Office 365 Client Management</li> </ul>                                                                                                    | -           |                                           |                                                      |             |        |                             |
| 💭 Assets and Compliance                                                                                                    |             |                                           |                                                      |             |        |                             |
| Software Library                                                                                                    |             |                                           |                                                      |             |        |                             |
| Monitoring                                                                                                    |             |                                           |                                                      |             |        |                             |
| Administration                                                                                                    |             |                                           |                                                      |             |        |                             |
| 👫 Community                                                                                                    |             |                                           |                                                      |             |        |                             |
|                                                                                                    | •           |                                           |                                                      |             |        |                             |
| Ready                                                                                                    |             |                                           |                                                      |             |        |                             |

3. Right click on "Applications" and click on "Create Application" option.

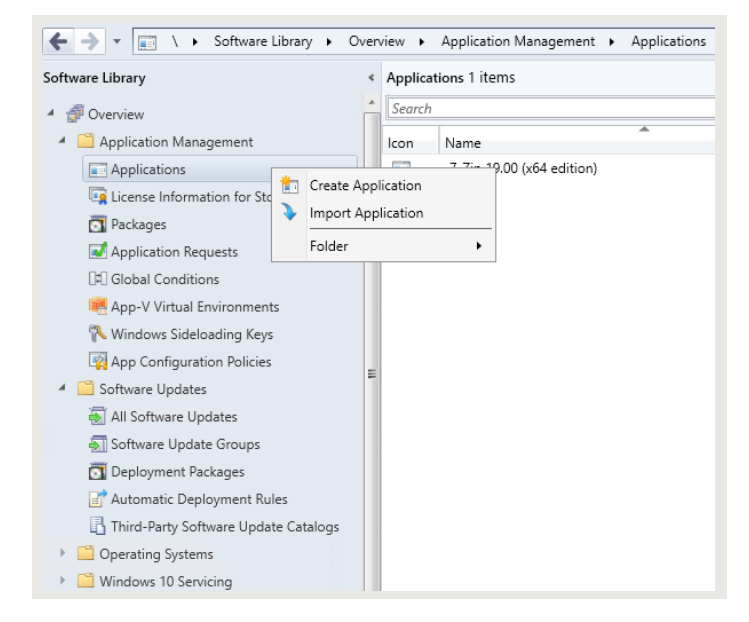

- 4. Select option "Automatically detect information about this application from installation files" as shown in window.
- 5. Select option *Windows Installer* (\*.*msi file*) from **Type** drop down.

| 1 Create Application Wizard                                        |                                                                                                    | × |
|--------------------------------------------------------------------|----------------------------------------------------------------------------------------------------|---|
| General                                                            |                                                                                                    |   |
| General<br>Import Information<br>Summary<br>Progress<br>Completion | Specify settings for this application Applications contain software that you can deploy to users and devices in your Configuration Manager environment. Applications can contain multiple deployment types that customare the installation behavior of the application. |   |
|                                                                    | Automatically detect information about this application from installation files:     Type: Windows Installer (*msi file)     Location:     Eample: \\Server\Share\File      Manually specfly the application information                                                |   |
|                                                                    | < Previous Net> Summary Cancel                                                                                                    |   |

SlashNext Windows Microsoft Endpoint Configuration Manager (MECM) Guide | User Guide 1.0.0

6. Click Browse and specify location of installer. e.g \\Server Name\share\SlashnextBrowserProtection\_Setup.msi

| 🛅 Open                |                                         |                    |                   |               |                           | ×      |
|-----------------------|-----------------------------------------|--------------------|-------------------|---------------|---------------------------|--------|
| ← → × ↑ 📮 > Netv      | work > snx-sccm-srv01.snx.local > share |                    |                   | <b>∨</b> Ö Se | earch share               | Q      |
| Organize 🔻 New folder |                                         |                    |                   |               | == -                      | ?      |
| 🔮 Documents 🖈 ^       | Name                                    | Date modified      | Туре              | Size          |                           |        |
| 📰 Pictures 🛛 🖈        | 🕞 SlashnextBrowserProtection_Setup      | 7/18/2021 11:48 PM | Windows Installer | 856 KB        |                           |        |
| Logs                  |                                         |                    |                   |               |                           |        |
| share                 |                                         |                    |                   |               |                           |        |
| 👱 share               |                                         |                    |                   |               |                           |        |
| This PC               |                                         |                    |                   |               |                           |        |
| New Volume (E:)       |                                         |                    |                   |               |                           |        |
| 💣 Network             |                                         |                    |                   |               |                           |        |
| 192.168.30.46         |                                         |                    |                   |               |                           |        |
| NEW-EP-QA-WI          |                                         |                    |                   |               |                           |        |
| QA-WIN8-IE11          |                                         |                    |                   |               |                           |        |
| snx.local             |                                         |                    |                   |               |                           |        |
| SNX-QA-WIN10          |                                         |                    |                   |               |                           |        |
| 📃 snx-sccm-srv01. 🗸   |                                         |                    |                   |               |                           |        |
| File nar              | me: SlashnextBrowserProtection_Setup    |                    |                   | ~ V           | Vindows Installer (*.msi) | $\sim$ |
|                       | L                                       |                    |                   | [             | Open Canc                 | el     |
|                       |                                         |                    |                   | L             | cure                      |        |

7. On selection of File **General** tab is filled with information.

| 💼 Create Application Wizard                                        |                                                                                                    | × |
|--------------------------------------------------------------------|----------------------------------------------------------------------------------------------------|---|
| General                                                            |                                                                                                    |   |
| General<br>Import Information<br>Summary<br>Progress<br>Completion | Specify settings for this application Applications contain software that you can deploy to users and devices in your Configuration Manager environment. Applications can contain multiple deployment types that customize the installation behavior of the application. |   |
|                                                                    | O Automatically detect information about this application from installation files:                                                                                                    |   |
|                                                                    | Type: Windows Installer (*msi file)                                                                                                    |   |
|                                                                    | Location: \\srx-sccm-srv01.srx.local\share\SlashnextBrowserProtection_Setup.m/ Browse                                                                                                    |   |
|                                                                    | Example: \\Server\Share\File                                                                                                    |   |
| •                                                                  | O Manually specify the application information                                                                                                    |   |
|                                                                    | < Previous Net> Summany Cancel                                                                                                    |   |

8. Click "Next".

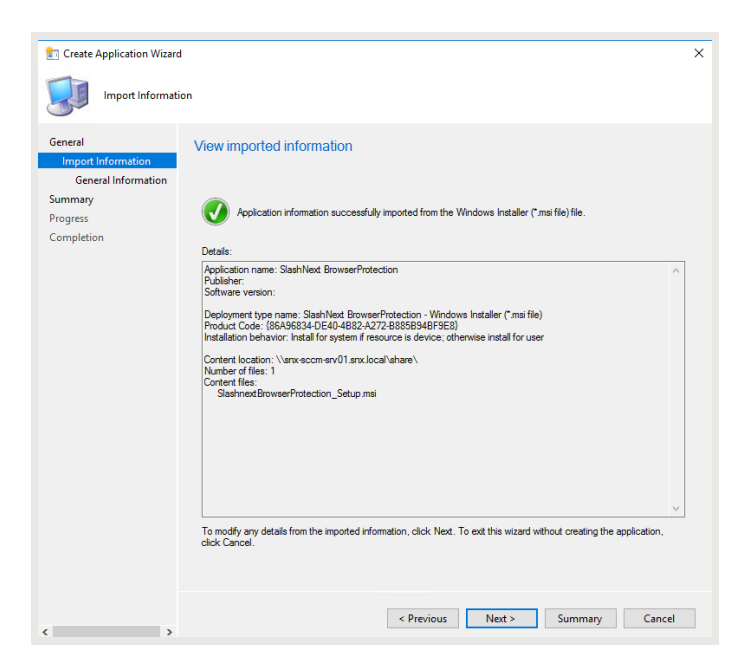

9. In General Information fill the fields according to your requirement and Click on Next button.

| Create Application Wizard X     General Information     Specify information about this application  |
|----------------------------------------------------------------------------------------------------|
| General Information General Specify information about this application                              |
| General Specify information about this application                                                  |
| General Information                                                                                 |
| Summary Name: SlashNext BrowserProtection                                                           |
| Progress Administrator commerts:                                                                    |
| Publisher:                                                                                          |
| Software version:                                                                                   |
| Optional reference:                                                                                 |
| Administrative categories:                                                                          |
| Specify the installation program for this application and the required installation rights.         |
| Installation program: msiexec // "SlashnextBrowserProtection_Setup msi" /q Browse                   |
| Run installation program as 32bit process on 64bit clients.                                         |
| Install behavior: Install for system if resource is device; otherwise install for user $\checkmark$ |
|                                                                                                    |
|                                                                                                    |
|                                                                                                    |
|                                                                                                    |
| < Previous Next> Summary Cancel                                                                     |

#### 10. In **Summary** click on **Next** button.

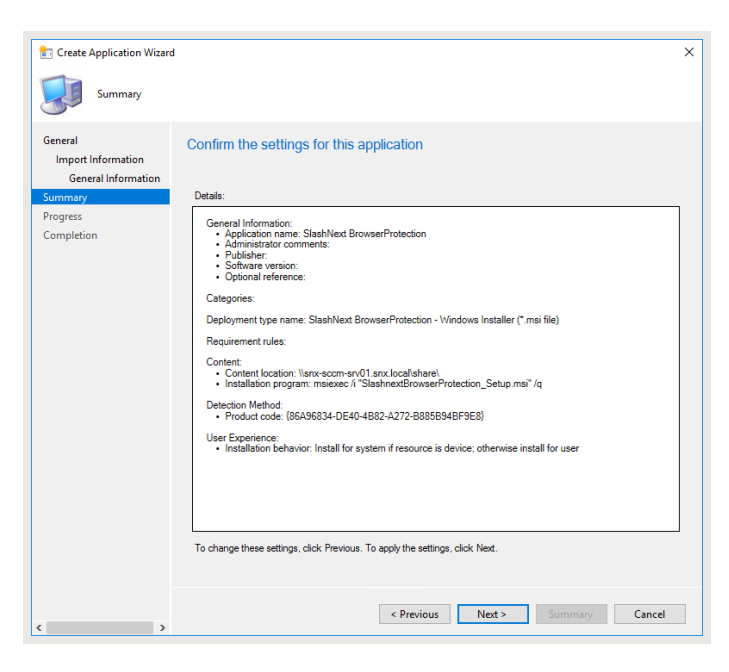

11. Once the application is created. Click on **Close** button.

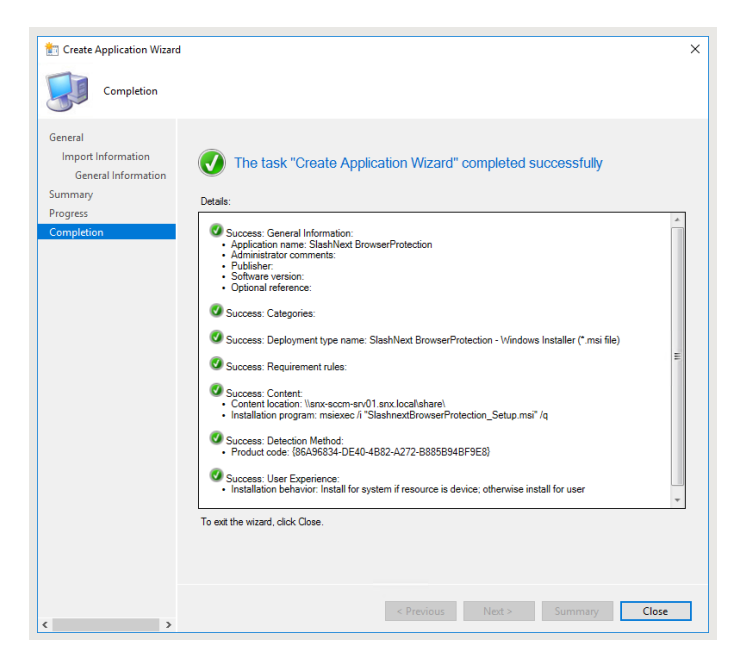

12. Now you can see SlashNext Browser Protection MSI in your Applications.

| ← → - 📰 \ + Software Library + Ove                                                                                                    | rview 🕨 | Application Management   Appli        | cations                   |                  |              |        |                   |
|----------------------------------------------------------------------------------------------------|---------|---------------------------------------|---------------------------|------------------|--------------|--------|-------------------|
| Software Library                                                                                                    | Applica | ations 2 items                        |                           |                  |              |        |                   |
| 4 🗇 Overview                                                                                                    | Search  | )                                     |                           |                  |              |        |                   |
| 4 🦳 Application Management                                                                                                    | lcon    | Name                                  |                           | Deployment Types | Deployments  | Status |                   |
| Applications                                                                                                    |         | 7-Zip 19.00 (x64 edition)             |                           | 1                | 0            | Active |                   |
| Expression and the second second seco |         | SlashNext BrowserProtection           |                           | 1                | 0            | Active |                   |
| 🛐 Packages                                                                                                    |         |                                       |                           |                  |              |        |                   |
| Application Requests                                                                                                    |         |                                       |                           |                  |              |        |                   |
| [#] Global Conditions                                                                                                    |         |                                       |                           |                  |              |        |                   |
| 🗮 App-V Virtual Environments                                                                                                    |         |                                       |                           |                  |              |        |                   |
| % Windows Sideloading Keys                                                                                                    |         |                                       |                           |                  |              |        |                   |
| 🙀 App Configuration Policies                                                                                                    |         |                                       |                           |                  |              |        |                   |
| 4 🧾 Software Updates                                                                                                    | =       |                                       |                           |                  |              |        |                   |
| 🛃 All Software Updates                                                                                                    |         |                                       |                           |                  |              |        |                   |
| 🐻 Software Update Groups                                                                                                    |         |                                       |                           |                  |              |        |                   |
| Deployment Packages                                                                                                    |         |                                       |                           |                  |              |        |                   |
| 🖃 Automatic Deployment Rules                                                                                                    |         |                                       |                           |                  |              |        |                   |
| 📳 Third-Party Software Update Catalogs                                                                                                    |         |                                       |                           |                  |              |        |                   |
| Operating Systems                                                                                                    |         |                                       |                           |                  |              |        |                   |
| Windows 10 Servicing                                                                                                    |         |                                       |                           |                  |              |        |                   |
| Desktop Analytics Servicing                                                                                                    |         |                                       |                           |                  |              |        |                   |
| Microsoft Edge Management                                                                                                    | Slasi   | Next BrowserProtection                |                           |                  |              |        |                   |
| Office 365 Client Management                                                                                                    | Icon    | Collection                            | Deployment Start Time     | Purpose          | Compliance % | Action | Requires Approval |
| 🕵 Assets and Compliance                                                                                                    |         |                                       |                           |                  | 🕕 No items   | found. |                   |
| Software Library                                                                                                    |         |                                       |                           |                  |              |        |                   |
| Monitoring                                                                                                    |         |                                       |                           |                  |              |        |                   |
| Administration                                                                                                    |         |                                       |                           |                  |              |        |                   |
| 🎇 Community                                                                                                    |         |                                       |                           |                  |              |        |                   |
|                                                                                                    | Summ    | ary Deployment Types Deployments      | Phased Deployments Task S | auences          |              |        |                   |
| Ready                                                                                                    |         | , , , , , , , , , , , , , , , , , , , |                           |                  |              |        |                   |
|                                                                                                    | -       |                                       |                           |                  |              |        |                   |

13. Right Click on SlashNext Browser Protection MSI and click on Properties.

| Search | 1                    |       |                                                                                                    |   |        |           |
|--------|----------------------|-------|----------------------------------------------------------------------------------------------------|---|--------|-----------|
| con    | Name                 |       | *                                                                                                    |   | Deploy | ment Type |
|        | 7-Zip 19.00 (x64 edi | tion) |                                                                                                    |   | 1      |           |
|        | SlashNext BrowserP   |       | Manage Access Accounts<br>Create Prestaged Content File<br>Revision History<br>Update Statistics<br>Create Deployment Type<br>Convert to .MSIX<br>Reinstate<br>Retire<br>Export<br>Copy<br>Refresh | F | 5      |           |
| Slasl  | Next BrowserProte    |       | Delete<br>Simulate Deployment<br>Deploy<br>Create Phased Deployment<br>Distribute Content<br>Move<br>Set Security Scopes                                                                           |   | )elete | urpose    |
|        |                      | *     | Categorize<br>View Relationships<br>Properties                                                                                                    |   | •      |           |

- 14. Click on Distribution Settings. In Distribution Priority select value to High.
- 15. In Prestaged distribution point settings select "Automatically download content when packages are assigned to distribution points".
- 16. Click **OK** button to proceed.

| settings for this p<br>o determine the<br>ve a high priorit<br>the order in whi | order in which package<br>y are sent before package<br>ch they are created.                                                              | es are sent to other sites a<br>ges that have a medium                                                                                                    | and the distribution points in priority or a low priority. Page                                                                                                    | n the same site. Parkages that have th                                                                                                    | :kages                                                                                                    |
|---------------------------------------------------------------------------------|----------------------------------------------------------------------------------------------------|----------------------------------------------------------------------------------------------------|----------------------------------------------------------------------------------------------------|----------------------------------------------------------------------------------------------------|----------------------------------------------------------------------------------------------------|
| settings for this p<br>o determine the<br>ve a high priorit<br>the order in whi | oackage.<br>order in which package<br>y are sent before packa<br>ch they are created.                                                    | es are sent to other sites a<br>ges that have a medium                                                                                                    | and the distribution points in<br>priority or a low priority. Pac                                                                                                    | n the same site. Pa<br>kages that have th                                                                                                    | kages                                                                                                    |
| o determine the<br>ve a high priorit<br>the order in whi                        | order in which package<br>y are sent before packa<br>ch they are created.                                                                | es are sent to other sites a<br>ges that have a medium                                                                                                    | and the distribution points in<br>priority or a low priority. Pac                                                                                                    | n the same site. Pa<br>kages that have th                                                                                                    | ckages                                                                                                    |
| H                                                                               |                                                                                                    |                                                                                                    |                                                                                                    |                                                                                                    | 0                                                                                                    |
|                                                                                 | ligh                                                                                                    |                                                                                                    |                                                                                                    |                                                                                                    | ~                                                                                                    |
| point settings -<br>vnload content v<br>ontent changes<br>e content in this     | when packages are assi<br>to the distribution point<br>package to the distribut                                                          | igned to distribution point                                                                                                    | S                                                                                                    |                                                                                                    |                                                                                                    |
|                                                                                 |                                                                                                    |                                                                                                    |                                                                                                    |                                                                                                    |                                                                                                    |
|                                                                                 | t available, spec<br>urrent boundary<br>nand distribution<br>point settings —<br>vnload content v<br>ontent changes<br>e content in this | t available, specify whether you want to<br>urrent boundary group for the client.<br>nand distribution<br>point settings<br>vnload content when packages are ass<br>ontent changes to the distribution point<br>e content in this package to the distribut | t available, specify whether you want to distribute the content to<br>urrent boundary group for the client.<br>nand distribution<br>point settings<br>vnload content when packages are assigned to distribution point<br>ontent changes to the distribution point<br>e content in this package to the distribution point | t available, specify whether you want to distribute the content to distribution points that are urrent boundary group for the client.<br>nand distribution<br>point settings<br>vnload content when packages are assigned to distribution points<br>ontent changes to the distribution point<br>e content in this package to the distribution point | t available, specify whether you want to distribute the content to distribution points that are configured for on-di<br>urrent boundary group for the client.<br>nand distribution<br>point settings<br>vnload content when packages are assigned to distribution points<br>ontent changes to the distribution point<br>e content in this package to the distribution point. |

17. Right Click on SlashNext Browser Protection MSI and click on Deploy to deploy application.

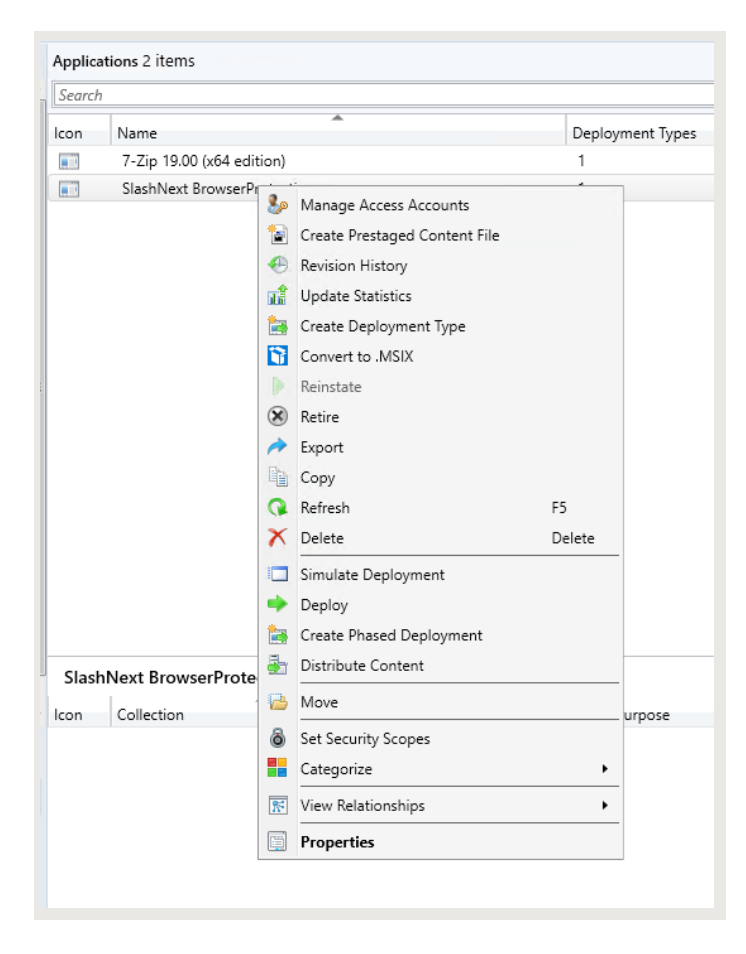

18. Deploy Software Wizard will open.

| Content     Content     Content     Content     Content     Content     Deployment Settings     Schedding     Use Experince     Alerts     Summay     Progress     Completion     Comments (optional):     Comments (optional):     Comments (opt |                                                                                                    |                                                                                                    |                  |
|----------------------------------------------------------------------------------------------------|----------------------------------------------------------------------------------------------------|----------------------------------------------------------------------------------------------------|------------------|
| General   Content   Deployment Settings   Scheduling   User Experience   Alerts   Summary   Pogress   Completion                                                                                                    | Deploy Software Wizard                                                                                                    | MN.                                                                                                    | ×                |
| Centeral       Specify general information for this deployment         Content       Deployment Settings         Scheduling       Software:       GadeNext BrowserProtection       Browse         User Experience       Alerts       Collection:       Iter to collection       Browse         Summary       Use default detribution point groups associated to the collection       Iter content for dependencies         Completion       Commerts (optional):                                                                                                    | General                                                                                                    |                                                                                                    |                  |
| < Previous Next > Summary Cancel                                                                                                    | General<br>Content<br>Deployment Settings<br>Scheddling<br>User Experience<br>Alerts<br>Summary<br>Progress<br>Completion | Specify general information for this deployment Software: Celection: Celection: Automatically distribute content for dependencies | Browse<br>Browse |

19. Click on Browse to select Collection. Select User or Device Collection according to your requirement. Click on OK.

| Deploy Software Wizard     General                             |               |                                                                                                    |                                       | ×      |
|----------------------------------------------------------------|---------------|----------------------------------------------------------------------------------------------------|---------------------------------------|--------|
| General<br>Content<br>Deployment Settings<br>Select Collection | Specify gener | al information for this deployment                                                                                             |                                       | ×      |
| C                                                              | ~             | Fiter<br>Name<br>Al Desktop and Server Clents<br>Al Povices<br>Al Povices<br>Al Povicent<br>Al Systems<br>Al Unknown Computers | Member Count<br>1<br>0<br>1<br>5<br>2 | P      |
|                                                                |               | < Previous Next                                                                                                    | OK<br>:> Summary                      | Cancel |

20. Select "Automatically distribute content for dependencies". Click on Next button.

| Deploy Software Wizard                                                     |                     |                                                                | ×      |
|----------------------------------------------------------------------------|---------------------|----------------------------------------------------------------|--------|
| General                                                                    |                     |                                                                |        |
| General<br>Content<br>Deployment Settings<br>Scheduling<br>User Experience | Specify genera      | al information for this deployment StathNext BrowserProtection | Browse |
| Alerts                                                                     | Collection:         | All Desktop and Server Clients                                 | Browse |
| Summary                                                                    |                     |                                                                |        |
| Progress                                                                   | Use default dist    | tribution point groups associated to this collection           |        |
|                                                                            | Commonte (estingen) | ~                                                              |        |
|                                                                            |                     | μ.                                                             | ^      |
|                                                                            |                     |                                                                | ~      |
|                                                                            |                     | < Previous Next > Summary                                      | Cancel |

21. Click on Add button to select Distribution Point.

| 🔶 Deploy Software Wizard |                                             |                                                                           |                                   |                         | ×                 |
|--------------------------|---------------------------------------------|---------------------------------------------------------------------------|-----------------------------------|-------------------------|-------------------|
| -                        |                                             |                                                                           |                                   |                         |                   |
| Content                  |                                             |                                                                           |                                   |                         |                   |
|                          |                                             |                                                                           |                                   |                         |                   |
| General                  | Specify the co                              | ntent destination                                                         |                                   |                         |                   |
| Content                  | opoony the oc                               | intent destinution                                                        |                                   |                         |                   |
| Deployment Settings      |                                             |                                                                           |                                   |                         |                   |
| Scheduling               | Distribution points                         | or distribution point groups that t                                       | he content has been distributed   | i to:                   |                   |
| User Experience          |                                             |                                                                           |                                   |                         |                   |
| Alerts                   | Name                                        | Туре                                                                      |                                   |                         |                   |
| Summary                  |                                             | There are no                                                              | items to show in this view.       |                         |                   |
| Progress                 |                                             |                                                                           |                                   |                         |                   |
| Completion               |                                             |                                                                           |                                   |                         |                   |
|                          |                                             |                                                                           |                                   |                         |                   |
|                          |                                             |                                                                           |                                   |                         |                   |
|                          | Additional distributi<br>associated with co | on points, distribution point grou<br>llections to distribute content to: | ps, and the distribution point gr | oups that are currently |                   |
|                          |                                             |                                                                           |                                   |                         |                   |
|                          | Filter                                      |                                                                           |                                   | 🔎 🛛 Add                 | -                 |
|                          | Name                                        | Description                                                               | Associations                      | Distrib                 | ution Point       |
|                          |                                             | There are no items to sh                                                  | iow in this view.                 | Distrib                 | ution Point Group |
|                          |                                             |                                                                           |                                   |                         |                   |
|                          |                                             |                                                                           |                                   | 0                       |                   |
|                          |                                             |                                                                           |                                   |                         |                   |
|                          |                                             |                                                                           |                                   |                         |                   |
|                          |                                             |                                                                           |                                   |                         |                   |
|                          |                                             |                                                                           |                                   |                         |                   |
|                          |                                             |                                                                           |                                   |                         |                   |
|                          |                                             |                                                                           |                                   |                         |                   |
|                          |                                             | < Pres                                                                    | iour Next S                       | Summany Cane            | al                |
|                          |                                             | < Pre                                                                     | nous Next >                       | Canc                    | e                 |
|                          |                                             | < Pres                                                                    | vious Next >                      | Summary Canc            | el                |
|                          |                                             |                                                                           |                                   |                         |                   |

22. Select distribution points that will host this content and Click on **OK** button.

| Deploy So  | ftware Wizard                                           |             |             |        | ×      |
|------------|---------------------------------------------------------|-------------|-------------|--------|--------|
|            | Content                                                 |             |             |        |        |
| General    | Add Distribution Points                                 |             |             | ×      |        |
| Content    | Select distribution points that will host this content. |             |             |        |        |
| Schedulin  |                                                         |             |             |        |        |
| User Expe  |                                                         |             |             |        |        |
| Alerts     |                                                         |             |             |        |        |
| Summary    |                                                         |             |             |        |        |
| Progress   | Available distribution points:                          |             |             |        |        |
| Completion | Filter                                                  |             |             | 9      |        |
|            | Name                                                    | Туре        | Description |        |        |
|            | SNX-SCCM-SRV01.SNX.LOCAL                                | On-premises |             |        |        |
|            |                                                         |             |             |        | У      |
|            |                                                         |             |             |        |        |
|            |                                                         |             |             |        | dd 🔻   |
|            |                                                         |             |             |        | emove  |
|            |                                                         |             |             |        |        |
|            |                                                         |             |             |        |        |
|            |                                                         |             |             |        |        |
|            |                                                         |             |             |        |        |
|            |                                                         |             |             |        |        |
|            |                                                         |             |             |        |        |
|            |                                                         |             |             |        |        |
|            |                                                         |             |             |        |        |
|            |                                                         |             |             |        |        |
|            |                                                         |             |             |        | Cancel |
|            |                                                         |             | OK          | Cancel |        |
|            |                                                         |             |             |        |        |

23. Distribution point will be added in your content destination. Click on Next button.

| Deploy Software Wizard |                                                    |                                                                     |                                 |                   |          | ×  |
|------------------------|----------------------------------------------------|---------------------------------------------------------------------|---------------------------------|-------------------|----------|----|
| Content                |                                                    |                                                                     |                                 |                   |          |    |
| General                | Specify the cont                                   | tent destination                                                    |                                 |                   |          |    |
| Content                | 1.1                                                |                                                                     |                                 |                   |          |    |
| Deployment Settings    |                                                    |                                                                     |                                 |                   |          |    |
| Scheduling             | Distribution points or d                           | distribution point groups that th                                   | e content has been distribute   | d to:             |          |    |
| User Experience        |                                                    |                                                                     |                                 |                   |          | _  |
| Alerts                 | Name                                               | Туре                                                                |                                 |                   |          |    |
| Summary                |                                                    | There are no it                                                     | ems to show in this view.       |                   |          |    |
| Progress               |                                                    |                                                                     |                                 |                   |          |    |
| Completion             |                                                    |                                                                     |                                 |                   |          |    |
|                        |                                                    |                                                                     |                                 |                   |          |    |
|                        |                                                    |                                                                     |                                 |                   |          |    |
|                        | Additional distribution<br>associated with collect | points, distribution point group<br>tions to distribute content to: | s, and the distribution point g | roups that are cu | urrently |    |
|                        |                                                    |                                                                     |                                 |                   |          |    |
|                        | Filter                                             |                                                                     |                                 | 2                 | Add      | •  |
|                        | Name                                               | Description                                                         | Associations                    | 1                 | Remove   |    |
|                        | SNX-SCCM-SRV01.                                    | SNX Distribution point                                              |                                 |                   |          | _  |
|                        |                                                    |                                                                     |                                 |                   |          |    |
|                        |                                                    |                                                                     |                                 |                   |          |    |
|                        |                                                    |                                                                     |                                 |                   |          |    |
|                        |                                                    |                                                                     |                                 |                   |          |    |
|                        |                                                    |                                                                     |                                 |                   |          |    |
|                        |                                                    |                                                                     |                                 |                   |          |    |
|                        |                                                    |                                                                     |                                 |                   |          |    |
|                        |                                                    |                                                                     |                                 |                   |          |    |
|                        |                                                    |                                                                     |                                 |                   |          |    |
|                        |                                                    | < Previ                                                             | ous Next >                      | Summary           | Cance    | el |
|                        |                                                    |                                                                     |                                 |                   |          |    |

- 24. In Deployment Settings select Action as Install and Purpose as Required.
- 25. Click on Next button to continue.

| 中 Deploy Software Wizard                  | d                                                                                                    | × |
|-------------------------------------------|----------------------------------------------------------------------------------------------------|---|
| Deployment Se                             | ettings                                                                                                    |   |
| General<br>Content<br>Deployment Settings | Specify settings to control how this software is deployed                                                                                                    |   |
| Scheduling<br>User Experience<br>Alerts   | Action:         Install         V           Purpose:         Required         V                                                                                                    |   |
| Summary<br>Progress<br>Completion         | Allow end users to attempt to repair this application     Pre-deploy software to the user's primary device     Send wake-up packets     Allow clents on a metered Internet connection to download content after the installation deadline, which might     incur additional costs |   |
|                                           | < Previous Next > Summary Cancel                                                                                                    |   |

26. Schedule deployment according to your own requirement. Click Next on Scheduling screen.

#### Note

Select "As soon as possible after the available time" in Installation deadline for quick installation.

| 🔶 Deploy Software Wizard                | ×                                                                                                    |
|-----------------------------------------|----------------------------------------------------------------------------------------------------|
| Scheduling                              |                                                                                                    |
| General<br>Content                      | Specify the schedule for this deployment                                                                                                    |
| Scheduling<br>User Experience<br>Alerts | This application will be available as soon as it has been distributed to the contert server(s) unless it is scheduled for<br>a later time below. Specify the installation deadline if this is a required application. This deadline is when the<br>application must be installed on the device, including a system restart if necessary. |
| Summany                                 |                                                                                                    |
| Progress                                |                                                                                                    |
| Completion                              | lime based on:                                                                                                    |
|                                         | Schedule the application to be available at:                                                                                                    |
|                                         | 7/19/2021 7:42 AM                                                                                                    |
|                                         | Installation deadline:                                                                                                    |
|                                         | As soon as possible after the available time                                                                                                    |
|                                         | Schedule at:                                                                                                    |
|                                         | 7/19/2021 7:42 AM 💠                                                                                                    |
|                                         | Delay enforcement of this deployment according to user preferences, up to the grace period defined in<br>client settings.                                                                                                    |
|                                         | < Previous Next > Summary Cancel                                                                                                    |

27. Select User Experience according to your requirement and click Next to continue.

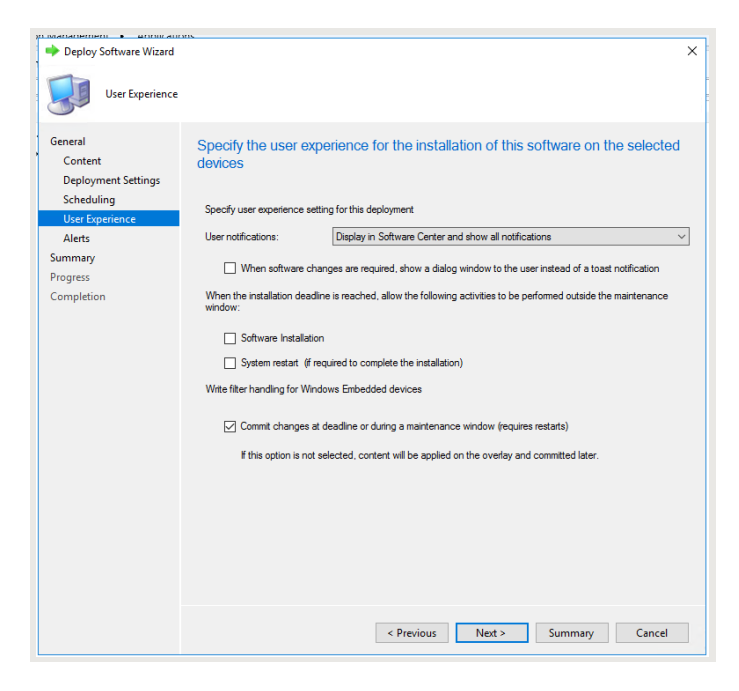

28. Select Alerts according to your requirement and click Next to continue.

| Deploy Software Wizard                                  |                                                                                                    | × |
|---------------------------------------------------------|----------------------------------------------------------------------------------------------------|---|
| Alerts                                                  |                                                                                                    |   |
| General<br>Content<br>Deployment Settings<br>Scheduling | Specify Configuration Manager and Operations Manager alert options<br>Configuration Manager generates alerts when this application is deployed.  |   |
| Oser Experience                                         | Threshold for successful deployment                                                                                                    |   |
| Summary                                                 | Create a deployment alert when the threshold is lower than the following:                                                                        |   |
| Progress                                                | Percent success:                                                                                                    |   |
| Completion                                              | After: 7/26/2021 V 12.42 AM                                                                                                    |   |
|                                                         | Threshold for failed deployment Create a deployment alert when the threshold is hicher than the following:                                       |   |
|                                                         | Percent failure:                                                                                                    |   |
|                                                         | Enable System Certer Operations Manager maintenance mode if you want Operations Manager to generate<br>alerts when this application is deployed. |   |
|                                                         | Enable System Center Operations Manager maintenance mode                                                                                         |   |
|                                                         | Generate System Center Operations Manager alert when a software installation fails                                                               |   |
|                                                         |                                                                                                    |   |
|                                                         | < Previous Next > Summary Cancel                                                                                                    |   |

#### 29. Click **Next** on Summary screen.

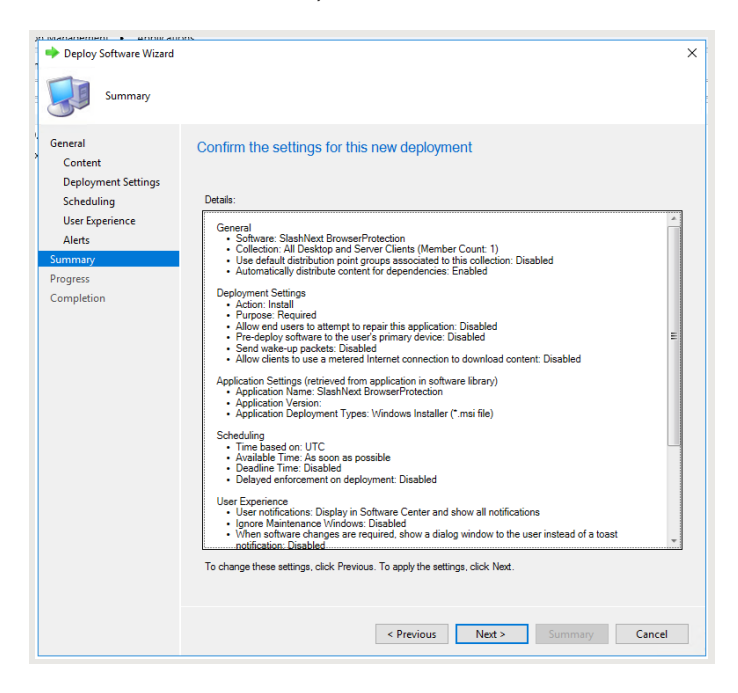

30. Click on **Close** button for deployment completion.

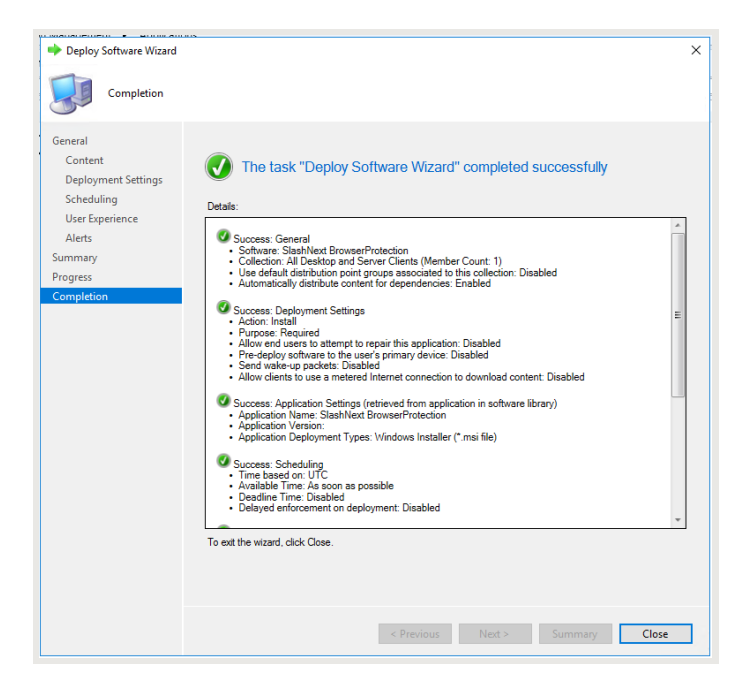

31. After successful addition, Installer name is shown in Applications List.

| tware Library                          | < Applia | cations 2 items                |                       |                |              |         |                   |         |
|----------------------------------------|----------|--------------------------------|-----------------------|----------------|--------------|---------|-------------------|---------|
| 🗇 Overview                             | * Searc  | h                              |                       |                |              |         |                   | 🔀 🔎 Sea |
| Application Management                 | lcon     | Name                           | De                    | ployment Types | Deployments  | Status  |                   |         |
| Applications                           |          | 7-Zip 19.00 (x64 edition)      | 1                     |                | 0            | Active  |                   |         |
| License Information for Store Apps     |          | SlashNext BrowserProtection    | 1                     |                | 1            | Active  |                   |         |
| Packages                               |          |                                |                       |                |              |         |                   |         |
| Application Requests                   |          |                                |                       |                |              |         |                   |         |
| [1] Global Conditions                  |          |                                |                       |                |              |         |                   |         |
| Rpp-V Virtual Environments             |          |                                |                       |                |              |         |                   |         |
| Nindows Sideloading Keys               |          |                                |                       |                |              |         |                   |         |
| App Configuration Policies             |          |                                |                       |                |              |         |                   |         |
| Software Updates                       | 1        |                                |                       |                |              |         |                   |         |
| All Software Updates                   |          |                                |                       |                |              |         |                   |         |
| 🛐 Software Update Groups               |          |                                |                       |                |              |         |                   |         |
| Deployment Packages                    |          |                                |                       |                |              |         |                   |         |
| automatic Deployment Rules             |          |                                |                       |                |              |         |                   |         |
| 🚯 Third-Party Software Update Catalogs |          |                                |                       |                |              |         |                   |         |
| Operating Systems                      |          |                                |                       |                |              |         |                   |         |
| Windows 10 Servicing                   |          |                                |                       |                |              |         |                   |         |
| Desktop Analytics Servicing            |          |                                |                       |                |              |         |                   |         |
| Microsoft Edge Management              | Slas     | shNext BrowserProtection       |                       |                |              |         |                   |         |
| Contract Client Management             | * Icon   | Collection                     | Deployment Start Time | Purpose        | Compliance % | Action  | Requires Approval |         |
| Arrests and Compliance                 | •        | All Desktop and Server Clients | 7/19/2021 10:59 AM    | Required       | 0.0          | Install | No                |         |
| Coffeen Ultran                         |          |                                |                       |                |              |         |                   |         |
| Software Library                       |          |                                |                       |                |              |         |                   |         |
| Monitoring                             |          |                                |                       |                |              |         |                   |         |
| Administration                         |          |                                |                       |                |              |         |                   |         |
| Community                              |          |                                |                       |                |              |         |                   |         |
|                                        |          |                                |                       |                |              |         |                   |         |

# 4 | VERIFY INSTALLATION OF BROWSER EXTENSIONS ON USER'S MACHINE

Follow these steps to verify the installation of Browser Extensions.

- 1. Sign in to Microsoft Endpoint Configuration Manager domain managed client.
- 2. Open **Software Center** on Client machine and Click on **Installation Status** to check installation status.

| Slashnext, Inc                                             |                                                                                                    |
|------------------------------------------------------------|----------------------------------------------------------------------------------------------------|
| Applications                                               | Installation status > Application details                                                                                                    |
| <ul> <li>C Updates</li> <li>□ Operating Systems</li> </ul> | SlashNext BrowserProtection                                                                                                    |
| Installation status                                        | Uninstall                                                                                                    |
| G Device compliance                                        |                                                                                                    |
| Options                                                    | Status: Installed<br>Date published: Not specified<br>Restart required: Might be required<br>Download size: 2 MB<br>Estimated time: Not specified<br>Total components: 1<br>Date Modified: 7/16/2021 |

3: Open Chrome, Firefox, or Edge Chromium browser. SlashNext Browser Protection extension icon will appear on the right corner of the address bar and the extension Activation Successful page will appear in the browser tab.

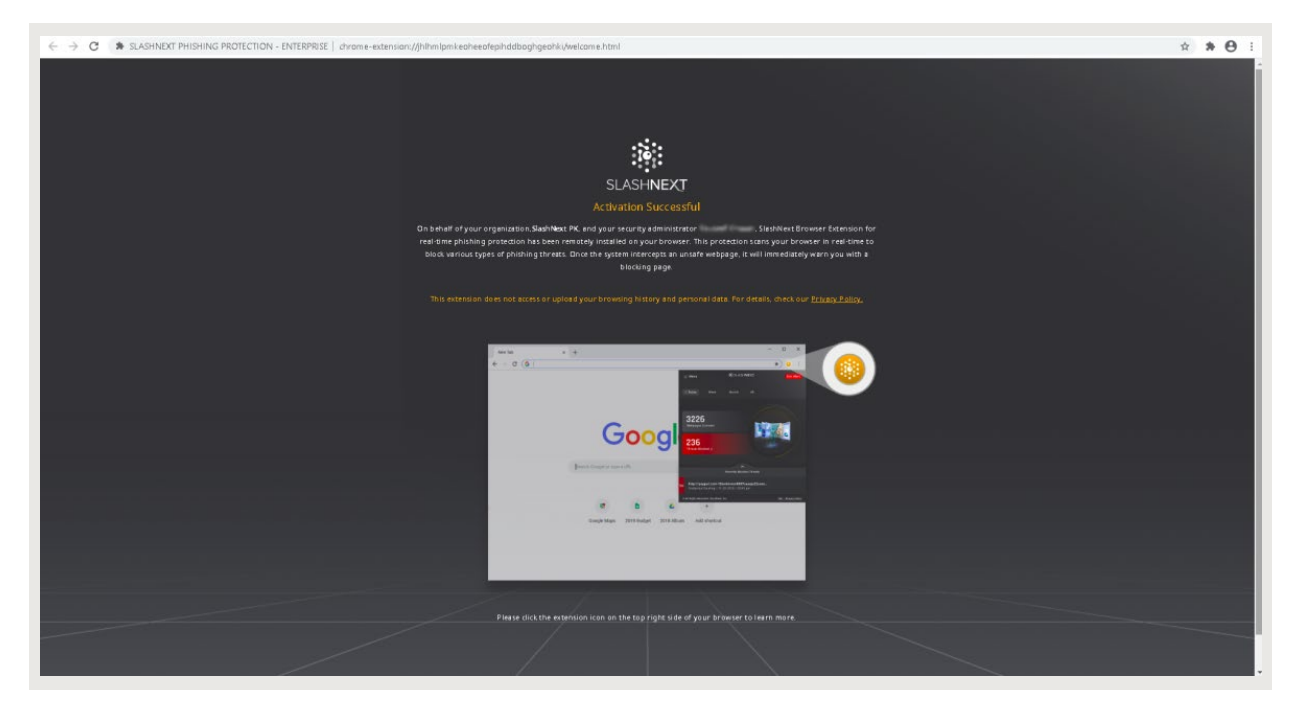

# 5 | SILENT INSTALLATION OF SLASHNEXT INSTALLER WITH INSTALL PARAMETERS

Optionally, you can enter Additional command line options that you want to apply to the MSI file when it runs. To add command line parameter in MECM, Add command line argument in **Step 9**.

| to Create Application Wizard  | 4                                |                                                                                           | × |
|-------------------------------|----------------------------------|-------------------------------------------------------------------------------------------|---|
| General Informat              | tion                             |                                                                                           |   |
| General<br>Import Information | Specify information a            | ibout this application                                                                    |   |
| Summary                       | Name:                            | SlashNext BrowserProtection                                                               | ] |
| Progress                      | Administrator comments:          |                                                                                           | ] |
| compiction                    | Publisher:                       |                                                                                           | j |
|                               | Software version:                |                                                                                           | ] |
|                               | Optional reference:              |                                                                                           |   |
|                               | Auministrative categories.       | Select                                                                                    |   |
|                               | Specify the installation program | n for this application and the required installation rights.                              |   |
|                               | Installation program:            | xtBrowserProtection_Setup.msi" /q INSTALLPARAM=chrome                                     |   |
|                               | Run installation program a       | is 32-bit process on 64-bit clients.                                                      |   |
|                               | Install behavior:                | Install for system if resource is device; otherwise install for user $\qquad \qquad \lor$ | ] |
|                               |                                  |                                                                                           |   |
|                               |                                  |                                                                                           |   |
|                               |                                  |                                                                                           |   |
|                               |                                  |                                                                                           |   |
| < >                           |                                  | < Previous Next > Summary Cancel                                                          |   |

# 5.1 | SWITCHES AND PARAMETERS

The following table lists all the switches and possible enrollment parameters you can enter into command line and respective description and values for each parameter.

| INSTALLPARAM=Value | Enter value chrome for installation of Chrome extension                                                   |
|--------------------|----------------------------------------------------------------------------------------------------|
|                    | Enter value <b>firefox</b> for installation of Firefox extension                                          |
|                    | Enter value edge for installation of Edge Chromium extension                                              |
|                    | Enter value chrome, firefox for installation of Chrome and Firefox extensions                             |
|                    | Enter value <b>chrome,edge</b> for installation of Chrome and Edge Chromium extensions                    |
|                    | Enter value firefox, edge for installation of Firefox and Edge Chromium extensions                        |
|                    | Enter value <b>chrome, firefox, edge</b> for installation of Chrome, Firefox and Edge Chromium extensions |

The following syntax is used in MECM command line where value is added to install extension on specified browser.

## INSTALLPARAM=value

To install Chrome extension, the following syntax is used:

## INSTALLPARAM=chrome

To install extension to more than 1 supported browser, a comma separated value is used. To install Chrome and Firefox extensions, the following syntax is used.

### INSTALLPARAM=chrome,firefox

INSTALLPARAM value can be <chrome/firefox/edge/chrome,firefox/chrome,edge/firefox,edge/chrome,firefox,edge> according to requirement. Initiating any one of these examples silently installs the product without prompting the user to select any of the acknowledgment buttons.

#### Note

If INSTALLPARAM is not given all Chrome, Firefox and Edge Chromium extensions will get installed silently.